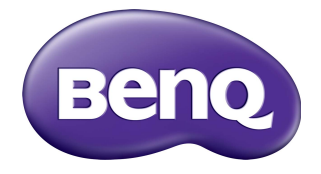

# DEY21 Android Box User Manual

# Chapter I Introduction

### I.I Product appearance

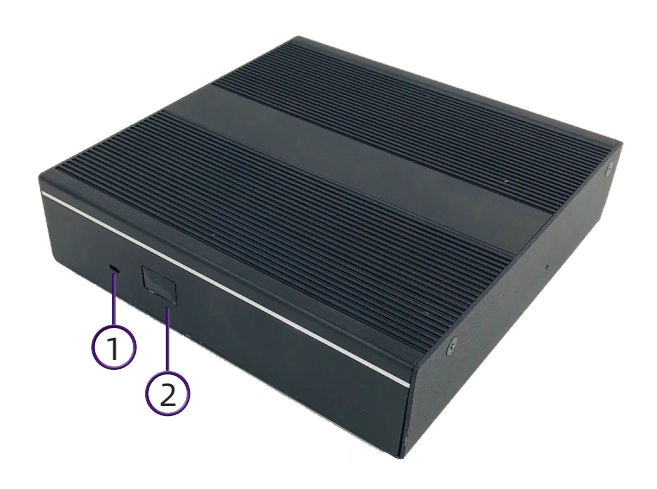

# I.2 Input/output Ports

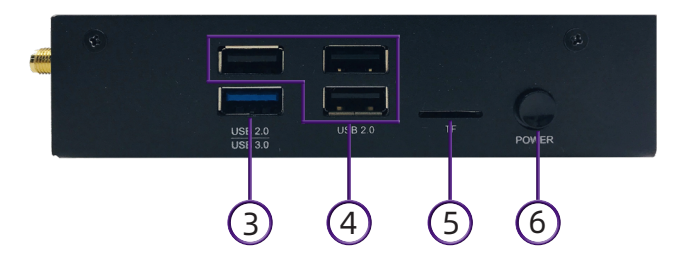

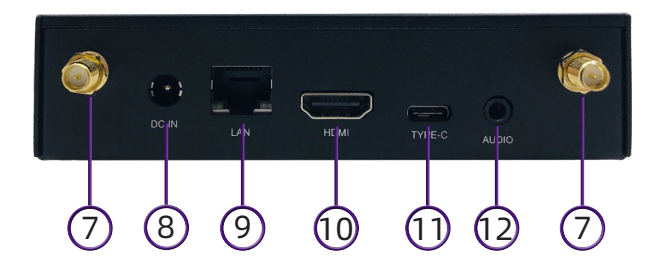

| No. | I/O          | Description                                                                                          |
|-----|--------------|----------------------------------------------------------------------------------------------------|
| I   | POWER_LED    | This is a PWR status indicator.                                                                      |
| 2   | IR_LED       | Infrared LED.                                                                                        |
| 3   | USB3.0       | USB 3.0 connector, backwards compatibility USB 2.0/1.1.                                              |
| 4   | USB2.0       | USB 2.0 connector, backwards compatibility USB 1.1.                                                  |
| 5   | TF           | TF slot.                                                                                             |
| 6   | POWER BUTTON | Pressing the power button, the machine is turned on.                                                 |
| 7   | WIFI         | WIFI antenna interface.                                                                              |
| 8   | DC IN        | DC power interface.                                                                                  |
| 9   | LAN          | RJ-45 network connector.                                                                             |
| 10  | HDMI         | High-definition multimedia display interface(output<br>4K@25Hz).                                     |
|     | TYPE-C       | Type-c output only supports FHD, and it is a HDMI mirrored signal only when HDMI cable is connected. |
| 12  | AUDIO        | Source input and output.                                                                             |

### I.3 Remote control

#### Remote Control Instruction

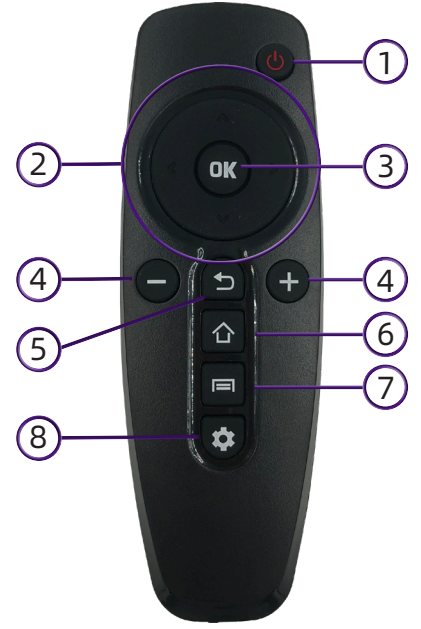

| No. | Function | Description                                                                    |
|-----|----------|--------------------------------------------------------------------------------|
| 1   | ር        | Turns on/off the DEY21.                                                        |
| 2   | ~~<>     | Navigates the OSD menu.<br>Scrolls up/down/left/right when opening a web page. |
| 3   | OK       | Confirms the selected item.                                                    |
| 4   | - +      | Decreases or increases the volume.                                             |
| 5   | J        | Returns to the previous page in the OSD menu or apps.                          |
| 6   | 合        | Go back to main page.                                                          |
| 7   |          | Opens menu when using X-Sign.                                                  |
| 8   | \$       | Opens Setting .                                                                |

#### Installing remote control batteries

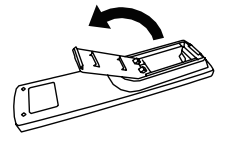

I.Press and flip the battery cover.

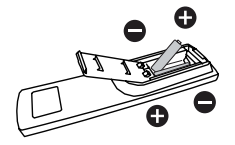

2.Insert two AAA batteries and ensure that the (+) and (-) signs match the (+) and (-) indications on the battery slot.

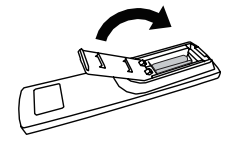

3.Flip and slide the cover for locking.

# Chapter 2 Wifi setup

- I. Setup wireless in DEY21.
- 2. On the main screen, select **Settings**.

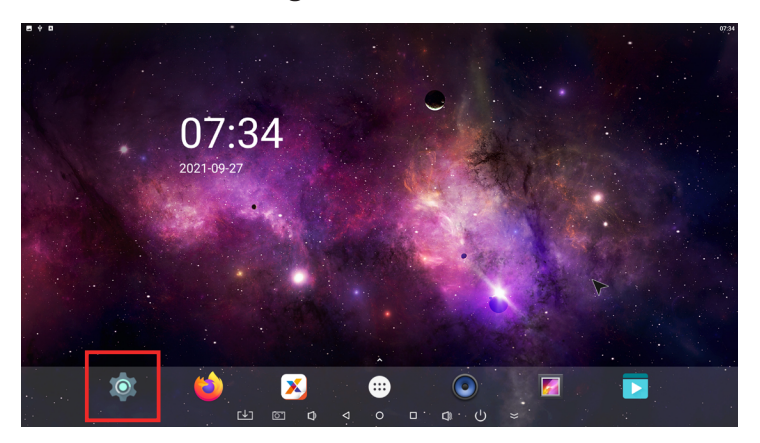

3. Go to Network > Wi-Fi.

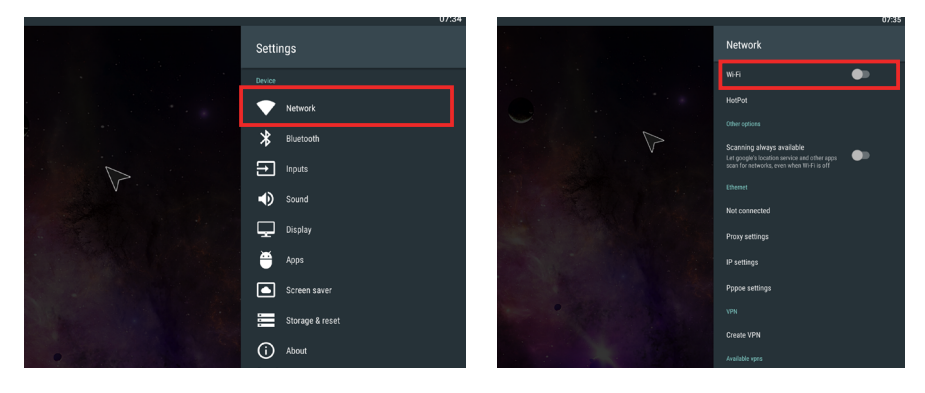

- 4. Enable Wi-Fi. The available networks will appear on the screen.
- 5. Select the wireless network you want to connect to.

6. Follow the on-screen instructions to input the password and connect the DEY21 to the wireless network.

# Chapter 3 System setting

# 3.1 Device

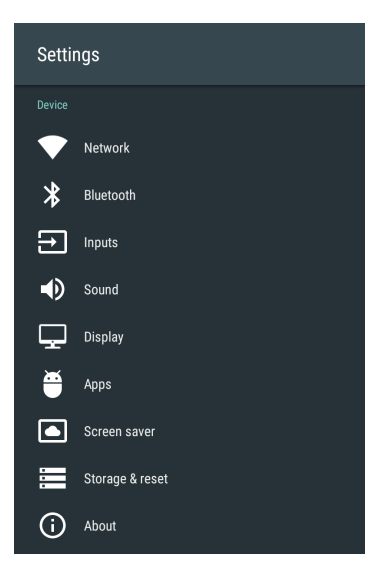

| No. | Menu          |
|-----|---------------|
| I   | Network       |
| 2   | Bluetooth     |
| 3   | Inputs        |
| 4   | Sound         |
| 5   | Display       |
| 6   | Apps          |
| 7   | Screen saver  |
| 8   | Storage&reset |
| 9   | About         |

#### Sound

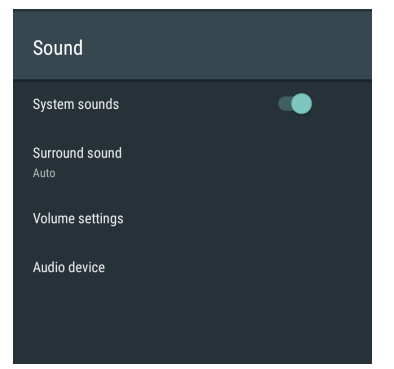

| Menu            | Description                                                                                         |
|-----------------|----------------------------------------------------------------------------------------------------|
| System sounds   | Turn On/Turn Off the system sounds.                                                                 |
| Surround sound  | Set the audio output type( <b>Auto</b> /<br><b>Always/Never</b> ).                                  |
| Volume settings | Adjust the volume of the audio output (0 to 100).                                                   |
| Audio device    | Sound output devices( <b>Default</b><br><b>Output/Spdif Passthrough/HDMI</b><br><b>Bitstream</b> ). |

# Display

| Display           |    |
|-------------------|----|
| System Direction  |    |
| Screen Rotation   |    |
| Resolution        |    |
| Color             |    |
| Zoom              |    |
| Advanced settings |    |
| CEC               | •• |

| Menu              | Description                                                                                                    |
|-------------------|----------------------------------------------------------------------------------------------------|
| System Direction  | Sets system<br>orientation( <b>0/90/180/270</b> ).                                                                                                    |
| Screen Rotation   | Sets system<br>orientation( <b>0/90/180/270</b> ).                                                                                                    |
| Resolution        | Adjusts the resolution of the display(3<br>840×2160p25.00/3840×2160p24.0<br>0/1920×1080p60.00/1920×1080i60<br>.00/1920×1080p30.00/1920×1080<br>p24.00/1920×720p60.00/1920×48<br>0p59.94). |
| Color             | Adjusts the saturation of the<br>display(Auto/RGB-8bit/RGB-10bit/<br>YCBCR444-8bit/YCBCR444-<br>10bit/YCBCR422-8bit/<br>YCBCR422-10bit/YCBCR420-<br>8bit/YCBCR420-10bit).                 |
| Zoom              | Sets the zoom level.                                                                                                    |
| Advanced settings | Adjusts the <b>Brightness/Contrast</b> /<br><b>Saturation/Tone</b> of the display.                                                                                                    |
| CEC               | Consumer Electronics Control.                                                                                                    |

#### Zoom

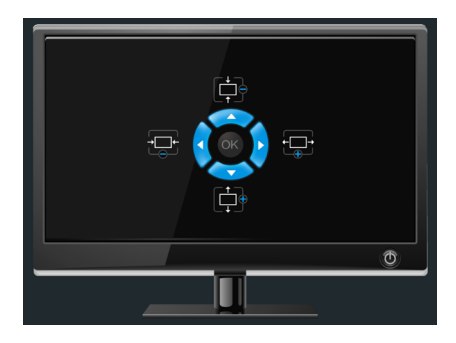

#### Advanced settings

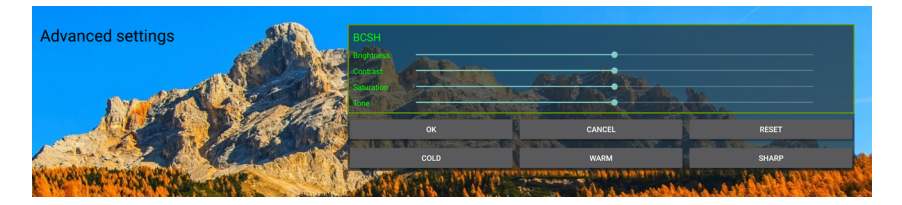

#### Apps

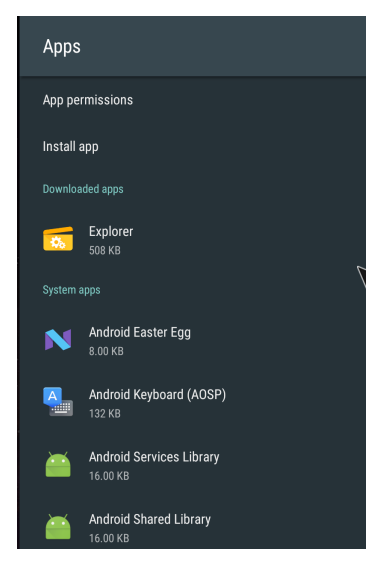

| Menu            | Description                                                                                                  |
|-----------------|----------------------------------------------------------------------------------------------------|
| App permissions | Sets App permissions(Body<br>Sensors/Calendar/Camera/Contats/<br>Location/Microphone/Phone/SMS/<br>Storage). |
| Install app     | Installs new apps.                                                                                           |
| Downloaded apps | Shows Downloaded apps.                                                                                       |
| System apps     | Shows System apps.                                                                                           |

#### Screen saver

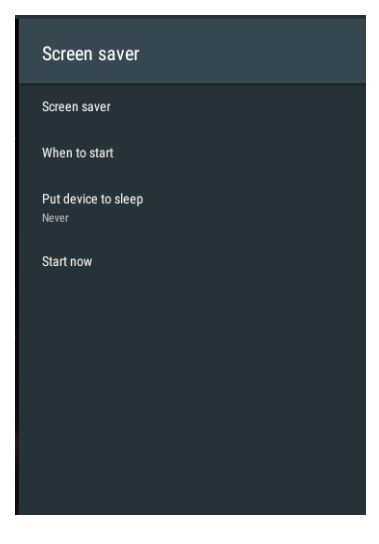

| Menu                | Description                                                                            |
|---------------------|----------------------------------------------------------------------------------------|
| Screen saver        | Sets screen saver(Turn screen<br>off/Color/Photo Frame/Photo<br>Table).                |
| When to start       | Sets start time(5 minutes/15<br>minutes/30 minutes/1 hour/2<br>hours).                 |
| Put device to sleep | Sets sleep state time( <b>30</b><br>minutes/I hour/3 hours/6<br>hours/I2 hours/Never). |
| Start now           | Sets Start now.                                                                        |

#### Storage & reset

| St   | torage & reset        |  |
|------|-----------------------|--|
|      |                       |  |
| Inte | ternal shared storage |  |
|      | tal space: 22 GB      |  |
| Ren  |                       |  |
| KIN  | NGSTON                |  |
|      | tal space: 14 GB      |  |
| Res  |                       |  |
| Fac  | actory data reset     |  |
|      |                       |  |
|      |                       |  |
|      |                       |  |

| Menu              | Description                                                                                                    |
|-------------------|----------------------------------------------------------------------------------------------------|
| Device storage    | Shows internal shared storage<br>allocation(Apps/Photos & videos/<br>Audio/Downloads/Cached data/<br>Misc/Available). |
| Removable storage | Shows removable storage allocation.                                                                                   |
| Reset             | Factory data reset.                                                                                                   |

#### About

#### About

BenQ System Updates

Device name DEY21

Restart

Status Network, serial numbers and other information

Legal information

Regulatory information

Model DEY21

#### Version

Android security patch level October 1, 2019

Baseband version Unknown

Kernel version 4.4.126 lym@lym #3 Sat Jul 31 16:35:32 CST 2021

Build 20210803-1.0.13

Firmware version V1.0.0.8

## 3.2 Preferences

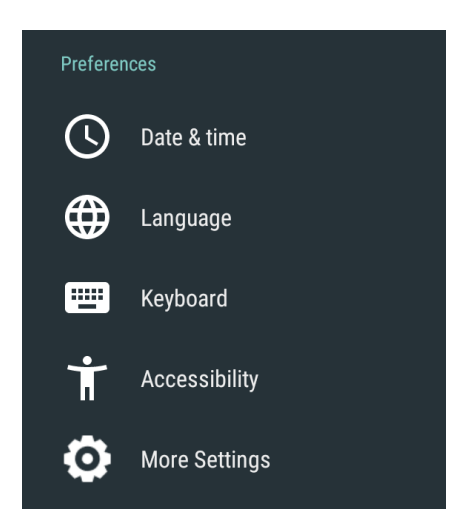

| No. | Menu          | Description            |
|-----|---------------|------------------------|
| I   | Date & time   | Setup date / time zone |
| 2   | Language      | Setup language         |
| 3   | Keyboard      | Setup keyboard         |
| 4   | Accessibility | Setup accessibility    |
| 5   | More Settings | Setup advanced setting |

10

# Chapter 4 App list

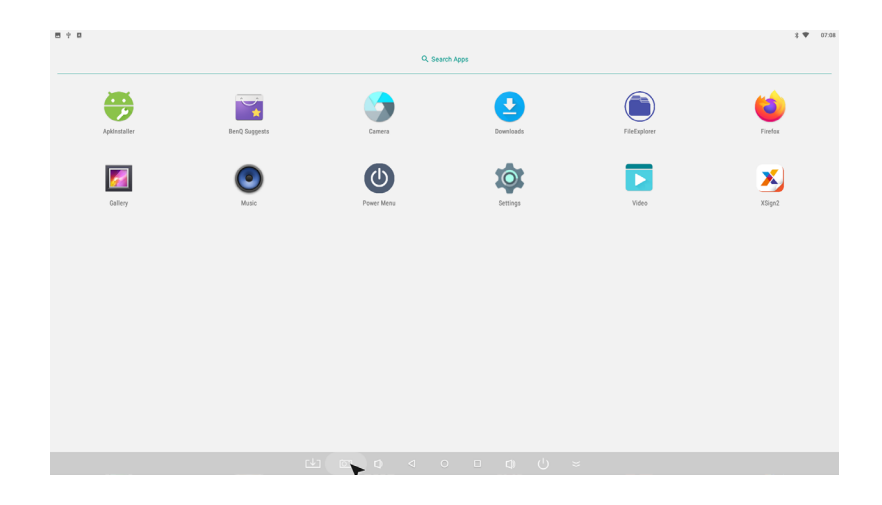

The following apps can be accessed from the main screen:

| Application Name   | Description                       |
|--------------------|-----------------------------------|
| ApkInstaller( 🍎 )  | Install Android APK               |
| BenQ Suggests( 📷 ) | Download available BenQ apps      |
| Camera( 🅎 )        | Open external camera if connected |
| Downloads( 🔮 )     | Check downloaded file             |
| FileExplorer( 🜔 )  | Check and manage files            |
| Firefox( 🍅 )       | Web browser                       |

| Application Name | Description                                           |
|------------------|-------------------------------------------------------|
| Gallery( 🗾 )     | Photo viewer                                          |
| Music( 💿 )       | Audio file player                                     |
| Power Menu( 🕐 )  | Instant power selection (sleep / restart / power off) |
| Settings( 🔯 )    | System setup                                          |
| Video( 🔽 )       | Video file player                                     |
| XSign2( 🔀 )      | BenQ content management system                        |

# Chapter 5 Media codec

| Туре   | Format                                                                                                    |
|--------|----------------------------------------------------------------------------------------------------|
| Video  | H.264/AVC, Base/Main/High/HighlO profile @ level 5.1; up to 3840x2160@ 30fps<br>H.265/HEVC, Main/MainlO profile @ level 5.1 High-tier; up to 3840x2160@ 30fps<br>VP9, profile 0, up to 3840x2160@ 30fps<br>MPEG-1 up to 1080P @ 30fps<br>MPEG-2 SP@ML, MP@HL, up to 1080P @ 30fps<br>MPEG-4 SP@L0-3, ASP@L0-5, up to 1080P @ 30fps<br>VC-1, SP@ML, MP@HL, AP@L0-3, up to 1080P @ 30fps |
| Images | BMP/PNG/JPG up to 3840x2160                                                                                                    |

# Chapter 6 Warning

### 6.1 Safety Information

Read and understand all instructions before using this product. If damage is caused by failure to follow the instructions, the warranty does not apply.

#### Warning

To reduce the risk of electric shock, DO NOT remove the cover (or back).

DO NOT attempt to repair the product, this could lead to the risk of injury, damage to the product .

To reduce the risk of fire or electric shock, keep this product away from exposed direct sunlight, naked flames or heat, large amounts of moisture, dust, and sand.

#### Caution

Risk of explosion if the battery is replaced by an incorrect type;

disposal of a battery into fire or a hot oven, or mechanically crushing or cutting of a battery, that can result in an explosion;

leaving a battery in an extremely high temperature surrounding environment that can result in an explosion or the leakage of flammable liquid or gas;

a battery subjected to extremely low air pressure that may result in an explosion or the leakage of flammable liquid or gas.

# 6.2 FCC Note (for U.S.A)

This equipment has been tested and found to comply with the limits for a Class B digital device, pursuant to Part 15 of the FCC rules.

These limits are designed to provide reasonable protection against harmful interference in a residential installation. This equipment generates, uses and can radiate radio frequency energy and, if not installed and used in accordance with the instructions, may cause harmful interference to radio or television reception, which can be determined by turning the equipment off and on.

The user is encouraged to try to correct the interference by one or more of the following measures.

- Reorient or relocate the receiving antenna.
- Increase the separation between the equipment and receiver.
- Consult the dealer or an experienced radio/TV technician for help.

- Connect the equipment into an outlet on a circuit different from that to which the receiver is connected.

This equipment complies with FCC radiation exposure limits set forth for an uncontrolled environment. This equipment should be installed and operated with minimum distance 20 cm between the radiator & your body.

You are cautioned that changes or modifications not expressly approved by the party responsible for compliance could void your authority to operate the equipment. The distance between user and products should be no less than 20 cm.

### 6.3 ISED statement (for Canadian users)

This device contains licence-exempt transmitter(s)/receiver(s) that comply with Innovation, Science and Economic Development Canada's licence-exempt RSS(s). Operation is subject to the following two conditions:

(1) This device may not cause interference.

(2) This device must accept any interference, including interference that may cause undesired operation of the device.

L'émetteur/récepteur exempt de licence contenu dans le présent appareil est conforme aux CNR d'Innovation, Sciences et Développement économique Canada applicables aux appareils radio exempts de licence. L'exploitation est autorisée aux deux conditions suivantes:

I. L'appareil ne doit pas produire de brouillage;

2. L'appareil doit accepter tout brouillage radioélectrique subi, même si le brouillage est susceptible d'en compromettre le fonctionnement.

This device complies with RSS 247 of Industry Canada. This Class B device meets all the requirements of the Canadian interference-causing equipment regulations.

Cet appareil numérique de la Classe B respecte toutes les exigences du Règlement sur le matériel brouilleur du Canada.

The device for the band 5150-5250 MHz is only for indoor usage to reduce potential for harmful interference to co-channel mobile satellite systems.

les dispositifs fonctionnant dans la bande 5150-5250 MHz sont réservés uniquement pour une utilisation à l'intérieur afin de réduire les risques de brouillage préjudiciable aux systèmes de satellites mobiles utilisant les mêmes canaux.

This equipment complies with IC RSS-102 radiation exposure limits set forth for an uncontrolled environment. This equipment should be installed and operated with minimum distance 20 cm between the radiator and your body.

Cet équipement est conforme aux limites d'exposition aux radiations IC CNR-102 établies pour un environnement non contrôlé. Cet équipement doit être installé et utilisé avec une distance minimale de 20 cm entre le radiateur et votre corps. CAN ICES-003(B)/NMB-003(B)

#### 6.4 UK and CE compliance statement

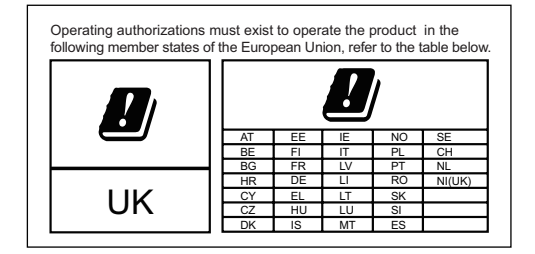